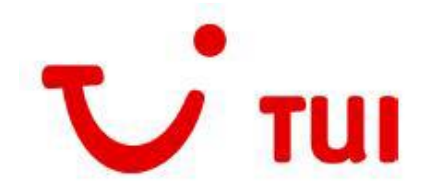

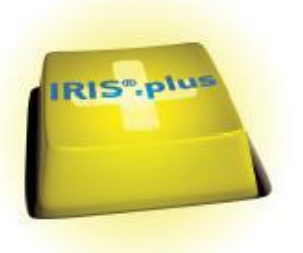

Dragi colegi,

lata care sunt noile functionalitati ale versiunii IRIS.plus 12.1.

#### Cuprins:

- 1) Pagina de Search > <u>nicht vakanzgeprueft</u>
- 2) Filtru oferte speciale > <u>traveldurationdiscount</u>
- 3) Un singur buton Room and boarding
- 4) Reguli tarifare zboruri de linie in Holiday Matcher Package > Tarif Info
- 5) Circuite individuale sau in pachet acum in acelasi modul Roundtrip
- 6) Noul buton Shopping Cart incepe din modulul Roundtrip

## 1) Rezultatele afisate in pagina de Search nu sunt verificate dpdv disponibilitate (nicht vakanzgeprueft)

Marcarea rezultatelor din pagina de Search Holiday Matcher Accommodation si Package cu indicatorul (nicht vakanzgeprueft) > (neverificat dpdv disponibilitate) subliniaza inca o data faptul ca in pasul acesta numarul de rezultate afisate in caseta <u>Result</u> corespunde doar filtrarii din punctul de vedere al parametrilor de cautate introdusi. Rafinarea acestor rezultate si din perspectiva disponibilitatii va avea loc ulterior accesarii butoanelor <u>Vacancy</u> sau <u>Roommatrix</u>, iar in pagina de rezultate sistemul va afisa numarul final de rezultate care indeplinesc atat criteriile cautarii, dar permit si rezervare.

| TRAVEL DATES                                                                                                    | BOARDINGS 🔗                            | RESULT                                      |   |  |
|----------------------------------------------------------------------------------------------------|----------------------------------------|---------------------------------------------|---|--|
| Earliest departure Latest return Duration<br>15.09.2017 22.09.2017 🛱 7 to                                                                                                    | no boarding<br>breakfast<br>half-board | 116 OFFERS AVAILABLE (nicht vakanzgeprueft) |   |  |
|                                                                                                    | half-board plus                        | CATEGORIES 🛞 PRICE 🤅                        | ٤ |  |
| Occupancy         Age         ad. Infants         Room type           D         %         2         any         Image: Second control of the second control of the second cont | full-board<br>full-board plus          | Stars: any max:<br>業業業業業                    |   |  |
|                                                                                                    | an-inclusive                           | OFFERS C                                    | 9 |  |
|                                                                                                    |                                        | TUI Value<br>traveldurationdiscount         |   |  |

# 2) <u>Posibilitatea de a efectua cautarea cu filtru pentru ofertele care prezinta reducere pentru numarul de nopti > traveldurationdiscount</u>

 din pagina de Search Holiday Matcher Accommodation si Package, oferte precum stai 7, platesti 5 (7=5) sau stai 14, platesti 12 (14=12)

| TRAVEL DATES                                                                                                    | BOARDINGS 🔗                                                                                            | RESULT                                                                                                    |
|----------------------------------------------------------------------------------------------------|----------------------------------------------------------------------------------------------------|----------------------------------------------------------------------------------------------------|
| Earliest departure Latest return Duration 15.12.2017 26.01.2018 1 7 to 7 Destination (examples) SZG × Occupancy Age ad. Infants Room type D 🔀 2 any 🎯 | no boarding<br>breakfast<br>half-board<br>half-board plus<br>full-board<br>full-board<br>all-inclusive | 98 OFFERS AVAILABLE (nicht vakanzgeprueft)       CATEGORIES     ✓ ⓒ       Stars: min. 3     ★ ★ ☆ ☆       OFFERS     ✓ ⓒ       TUI Value       ✓ traveldurationdiscount |

### 3) Comasarea butoanelor de variatii Room si Boarding sub un singur buton

- pentru a facilita afisarea tuturor variantelor de cotatii posibile dintr-o singura comanda:

| ≅ Offer list 🔮                                    | Map view                                                                                                    |                       | sort by: Relevance Price |
|---------------------------------------------------|----------------------------------------------------------------------------------------------------|-----------------------|--------------------------|
| 12.01.18 - 19.01.18 (7 nights)<br>TUI Deutschland | <u>best FAMILY Gut Wenghof</u> 茶茶茶茶<br>Werfenweng, Salzburg<br>Doppelzimmer Nebenhaus bis 2 Pers., Bad oder Dusche, WC, Heizung, Dependance, all-Inclusive<br>99 % reservent | SZG59062<br>DZX2 A 02 | Total 940,00 EUR ⊘       |
| Room and boarding                                 | 🗅 Organizer 📅 Date 📾 Roommatrix                                                                                                    |                       |                          |
|                                                   | Doppetzimmer Classic, Bad oder Dusche, WC, Balkon oder Terrasse, Heizung, Parkblick, Haupthaus, all-inclusive                                                                | DZX8 A 02             | + 216,00 EUR 🧭           |
|                                                   | Familienzimmer Höchkönig od. Wengerau, Bad oder Dusche, WC, Balkon oder Terrasse, Heizung, Schlafzimmer, Parkblick, Haupthaus, all-inclusive                                 | FZX1 A 02             | + 432,00 EUR 🧭           |
|                                                   | Doppelzimmer Wengerau, Bad oder Dusche, WC, Balkon, Heizung, Haupthaus, all-inclusive                                                                                        | DZX7 A 02             | + 432,00 EUR 🧭           |
|                                                   | Familienzimmer Eiskögel od. Wengerau od. Tennengebirge, Malsonette, 2 sep. Zimmer m. Verbindungstuer, Bad oder Dusche, WC, Balkon oder Terrasse, Heizung, Schlafzimmer, P.,  | FZX2 A 02             | + 540,00 EUR 🧭           |
|                                                   | 2-Raum Suite Eiskögel. Wengerau oder Hochkönig, Badewanne, WC, Balkon, Heizung, Wohn-/Schlafraum kombiniert, Haupthaus, all-inclusive                                        | SUX1 A 02             | + 690,00 EUR 🥑           |

#### 4) Reguli tarifare zboruri de linie in Holiday Matcher Package

- deoarece zborurile de linie se supun unor conditii speciale acestea sunt acum afisate si in pagina de oferte din IRIS.plus Holiday Matcher Package si pot fi afisate in fereastra pop-up cu click pe butonul <u>Tarif Info</u>:

- textul permite selectie si copier in vederea traducerii, asadar va rugam sa il parcurgeti cu atentie de fiecare data si sa ne anuntati daca aveti intrebari sau aveti nevoie de suport

| your search                                        | 🗉 Offer list 🍳 Map view                                 | x and the second second second second second second second second second second second second second second se                                                                                    | sort by: O Relevance O Price |
|----------------------------------------------------|---------------------------------------------------------|----------------------------------------------------------------------------------------------------|------------------------------|
| 圖 Agency: 057284<br>問 Earliest departure: 05.01.18 | 08.01.18 - 15.01.18 (7 nights)                          | Amsterdam Manor Beach Resort ##### AUA10010                                                                                                    | Total 3.892,00 EUR 🕢 🔺       |
| Latest return: 15.01.18     Duration: 7, 8         | formations about your chosen flight                     |                                                                                                    | ×                            |
| Destination: AUA     ot                            | utbound flight                                          | inbound flight                                                                                                    | *                            |
| Categories: min 3 stars                            | 8.01.18 Düsseldorf (DUS) - London (LHR)                 | 15.01.18 Aruba (AUA) - Philadelphia (PHL)                                                                                                    |                              |
|                                                    | departure 07:10 Uhr - arrival 07:40 Uhr                 | departure 15:00 Uhr - arrival 18:40 Uhr                                                                                                    |                              |
| more than 20 offers ava                            | American Airlines (AA 6503) Airbus A319                 | American Alrlines (AA 0870) Airbus A319                                                                                                    | lotal 3.944.00 EUR 🕢         |
|                                                    | Economy (Y) Reisedauer: 1:30                            | Economy (Y) Reisedauer: 4:40                                                                                                    |                              |
| HOTELMARKE / -KONZEPT                              | 1 Item of luggage per adult                             | i trem or luggage per aout                                                                                                    |                              |
| RILL (2)                                           | departure 09:15 Uhr - arrival 14:05 Uhr                 | (1301) 16 Finiladepina (Filit) - Contoni (Cility)<br>departure 2110 (Dir - arrival 09:20 Uhr+1                                                                                                    |                              |
|                                                    | American Airlines (AA 6160) Boeing 747-400              | American Airlines (AA 0728) Airbus A330-300                                                                                                    |                              |
| HOTELKATEGORIE                                     | Economy (Y) Reisedauer: 9:50                            | Economy (Y) Reisedauer: 7:10                                                                                                    |                              |
| Mittelklasse (3*) (8)                              | 1 item of luggage per adult                             | 1 item of luggage per adult                                                                                                    | lotal 4.030,00 EUR ()        |
| Komfort (4*) (13)                                  | 8.01.18 Miami (MIA) - Aruba (AUA)                       | 16.01.18 London (LHR) - Düsseldorf (DUS)                                                                                                    |                              |
| Luxus (5*) (3)                                     | departure 17:40 Uhr - arrival 21:33 Uhr                 | departure 13:05 Uhr - arrival 15:25 Uhr                                                                                                    |                              |
|                                                    | American Airlines (AA 2217) Boeing 737-800              | American Alrlines (AA 6514) Airbus A319                                                                                                    |                              |
| WEITEREPIPTENEONOSKA                               | Economy (Y) Reisedauer: 2:53                            | Economy (1) Reiseduer: 1:20                                                                                                    |                              |
| beliebig (24)                                      | Titem of luggage per adult                              | i item oi luggage per adult                                                                                                    | Total 4.082,00 EUR 🕕         |
| O min. 70% (15)                                    | nformationen                                            |                                                                                                    |                              |
| O min. 75% (14)                                    | IE HABEN EINE PAUSCHALREISE MIT EINEM LINIENFL          | UG GEBUCHT - ES GELTEN GESONDERTE BEDINGUNGEN GEM. AGB ZIFFER 8 BITTE BEACHTEN :- Überprüfen Sie bitte die korrekte Eingabe der Namen aller Mitreisenden und das Geburtsdaten.                    |                              |
| 0 min. 80% (13)                                    | nalog des maschinenlesbaren Teils im Pass, - bei mehrer | en Vornamen ist der 1. Vorname ausreichend Geburtsdaten sind nur für TSA Zielgebiete und bei Kindern und Infants relevant - bitte legen Sie keine fiktiven Buchungen an. (2.B. Test/ T/ Mouse/    |                              |
| O min. 85% (13)                                    | lickev ) Müssen nachträglich Namensänderungen vorger    | ommen werden, entstehen Ihnen Mehrkosten. Bitte beachten Sie, dass Buchungen mit mehr als 9 Personen nicht gestattet sind.                                                                        |                              |
| 0 min. 90% (13)                                    | lit Wirkung zum 19. Juli 2017 gelten neue Maßnahmen     | zur Sicherheitskontrolle elektronischer Endgeräte auf allen Flügen in die USA. Wir empfehlen, drei Stunden vor Abflug am Flughafen zu sein, um Verzögerungen durch die neuen Sicherheitsmaßnahmen | lotal 4.270,00 EUR 🕕         |
| 0 100% (13)                                        | u vermeiden und sich umgehend zum Boarding Gate zu      | bereben.                                                                                                    |                              |
|                                                    | mbuchungskosten Flug oach Ticketing om Person 190 (     | n 510                                                                                                    |                              |
| PREIS                                              |                                                         |                                                                                                    | ·                            |
| bis 3000 (2)                                       | OF                                                      |                                                                                                    |                              |
| bis 4000 (6)                                       |                                                         |                                                                                                    | Total 4.424,00 EUR 🥑         |
| über 4000 (16)                                     | DUS - AUA 06:10-20:33 AA                                | Aruba, Aruba<br>Dalina Canton Linu Daam, Durcha UM, Rollina antor Torreros, Klimovalion, Komoros, Rath Cantonolish, Cantonolish, Danandrana, an harvelina 👔 17% Vini - 1774 1117                  | •                            |
| Shopping cart Product                              | info PaxConnect Price details o                         | ommon.action.legacy.TariffInfoAction                                                                                                    |                              |

- la transmiterea ofertei in Shopping Cart sistemul directioneaza mai intai automat in pagina <u>Tarif Info</u> pentru a nu se omite conditiile biletului de avion:

| Fluginformatione          | n zu Ihrem gewählten Flug                                                                                                    |
|---------------------------|----------------------------------------------------------------------------------------------------|
|                           | departure 10.15 clock antwai1.505 clock antwai1.505 clock antwai |
|                           | Economy Class (D) length of journey 9:50 hours                                                                                                    |
| outbound flight           | Freigepack: 1 Gepackstuck pro Enwachsenem                                                                                                    |
| 08.01.18                  | Miami (MA) - Aruba (AUA)                                                                                                    |
|                           | departure 18.40 clock artival 22.33 clock<br>American Antines (AA 2217). Bencing 732-800                                                                                                    |
|                           | Economy Class (0), length of journey 2-53 hours                                                                                                    |
| roturn flight             | Freigepack 1 Gepackstuck pro Erwachsenem                                                                                                    |
| 15.01.18                  | Aruba (AUA) - Philadelphia (PHL)                                                                                                    |
|                           | departure 16:00 dock artival 19:40 dock<br>Amarica Artinger (AA 0270) Artivue 319                                                                                                    |
|                           | Economy Class (0), length of journey 4:40 hours                                                                                                    |
| roturn flight             | Freigepack: 1 Gepackstuck pro Envachsenem                                                                                                    |
| 15.01.18                  | Philadelphia (PHL) - London (LHR)                                                                                                    |
|                           | departure 22.10 dock arrival f0.20 dock+1                                                                                                    |
|                           | Economy Class (0), length of journey 7:10 hours                                                                                                    |
| return flight             | Heigepack 1 Gepackstuck pro Erwachsenem                                                                                                    |
| 16.01.18                  | London (LHR) - Düsseldorf (DUS)                                                                                                    |
|                           | departure 14:05 clock armia 16:25 clock<br>American Arlines (Ak 6514, ausseitellint von British Airways, Airbus A319                                                                                                    |
|                           | Economy Class (0) length of journey 120 hours                                                                                                    |
| ticket information        | r regeas roepastuk po civaliserem                                                                                                    |
| deket mornado             |                                                                                                    |
| restraint informa         |                                                                                                    |
| BITTE BEACHTEN            | PADSCHARLREISE MIT EINEM LINIENFLÜG GEBUCHT - ES GELTEIN GESONDER TE BEDINGUNGEN GEM. AGB ZIFFER 8<br>V:                                                                                                    |
| - Überprüfen Sie I        | bilte die korrekte Eingabe der Namen aller Mittelsenden und das Geburtsdaten analog des maschinenlesbaren Teills im Pass.<br>worden Eld der J. Niegenen aurerlichtend                                                                                                    |
| - Geburtsdaten si         | Infamenta Sure 1, Vinitanie auseiculeriu.<br>In dru für 15X-2 (gebeleu du bei kunder und Infants relevant                                                                                                    |
| - bitte legen Sie k       | eine fiktiven Buchungen an, (z.B. Test/ T/ Mouse/ Mickey)                                                                                                    |
| Müssen nachträg           | lich Namensänderungen vorgenommen werden, entstehen ihnen Mehrkosten.                                                                                                    |
| Bitte beachten Sie        | e, dass Buchungen mit mehr als 9 Personen nicht gestatlet sind.                                                                                                    |
| Mit Wirkung zum 1         | 19. Juli 2017 gelten neue Maßnahmen zur Sicherheitskontrolle elektronischer Endgeräte auf allen Flügen in die USA Wir empfehlen, drei Stunden vor Abflug am Flughalen zu sein, um Verzögerungen durch die neuen Sicherheitsmaßnahmen zu vermeiden und sich umgehend zum Boarding Gale                                                                                                    |
| tarif information         |                                                                                                    |
| For: ADT<br>Umbuchungskos | ten Flug nach Ticketing pro Person 190.00 EUR                                                                                                    |
| 1                         |                                                                                                    |
| shopping                  |                                                                                                    |

- de asemenea aceste detalii se pot accesa din pagina de Shopping Cart din sub-meniul butonului <u>Information</u> > Tarif Info:

| V IRIS.plus                      |                             |                                                                                     |                                                                                          |                                                                  | - 0 ×                       |
|----------------------------------|-----------------------------|-------------------------------------------------------------------------------------|------------------------------------------------------------------------------------------|------------------------------------------------------------------|-----------------------------|
| Datei 👻 Bughen & Be              | eraten 🔻 Ag <u>e</u> ntur 🔻 | Kunde 🔻 Gehe zu 🔻                                                                   | Hilfe 💌                                                                                  | Ansprechpartner i TUI Tagesinfo Terms o                          | Usage Vorgänge Q            |
| <b>ப</b> ் ரப                    |                             |                                                                                     |                                                                                          | IRIS.plc                                                         | s Individuell shopping cart |
| << >> Ŭ<br>back forward main pag | P package flights accor     | 국가 요 문<br>mmodation cottages round trip                                             | + 🗞 🚍 🖄<br>extras tickets vehicles insurance                                             | #社 倍 (D) 巻 Z (D) を (D) を (D) (D) (D) (D) (D) (D) (D) (D) (D) (D) | Ę                           |
| I V10409 Please ente             | r first name and last nar   | me for all participants correc                                                      | tly.                                                                                     |                                                                  | Agentur: 057284             |
| general                          |                             |                                                                                     |                                                                                          |                                                                  | Im Warenkorb enthalten:     |
|                                  |                             |                                                                                     |                                                                                          | total: 3662.00 EU                                                | 08.0115.01. package tour    |
| choosen products                 |                             |                                                                                     |                                                                                          |                                                                  |                             |
| option                           | Bemerkung                   |                                                                                     |                                                                                          |                                                                  |                             |
|                                  | 08.01.18                    | Düsseldorf (DUS) 08:10 cl<br>American Airlines (AA 221<br>Transfer included vom Flu | ock - Aruba (AUA) 22:33 clock<br>/), Economy, 2 Stopps 🚺<br>ghafen zur ersten Unterkunft | ✓ p. <mark>1</mark> 2                                            |                             |
|                                  | 08.01.18 - 15.01.18         | Amsterdam Manor Beach<br>Standard Studio, Shower                                    | Resort (4*), Aruba, Aruba<br>WC Balcony or Terrace Air-conditionin                       | √ to: 3662.00 EU                                                 | 2                           |
|                                  |                             | Queen-Size Bed, Kitchene<br>AUA10010 STX1 U 02                                      | te, Garden View, no meals                                                                | μ.] <del>12</del>                                                |                             |
|                                  |                             | provider: GULET Touristik                                                           |                                                                                          |                                                                  |                             |
|                                  | 15.01.18                    | Transfer included von der<br>Aruba (AUA) 16:00 clock - I                            | etzten Unterkunft zum Flughafen<br>Düsseldorf (DUS) 16:25+1 clock                        |                                                                  |                             |
|                                  |                             | American Airlines (AA 087)<br>provider: GULET Touristik                             | ), Economy, 2 Stopps 🕻<br>shown price applies for 2 Adults                               |                                                                  |                             |
|                                  | insurance KV - no in        | isurance 💌                                                                          |                                                                                          | to: 0,00 EU<br>p. 1:2                                            | R                           |
|                                  | 1                           |                                                                                     |                                                                                          |                                                                  |                             |
|                                  |                             |                                                                                     |                                                                                          |                                                                  |                             |
|                                  |                             |                                                                                     |                                                                                          |                                                                  |                             |
|                                  |                             |                                                                                     |                                                                                          |                                                                  |                             |
|                                  |                             |                                                                                     |                                                                                          |                                                                  |                             |
|                                  |                             |                                                                                     |                                                                                          |                                                                  |                             |
|                                  |                             |                                                                                     |                                                                                          |                                                                  |                             |
|                                  |                             |                                                                                     |                                                                                          |                                                                  |                             |
|                                  |                             |                                                                                     |                                                                                          |                                                                  |                             |
| * <b>*</b>                       |                             |                                                                                     |                                                                                          |                                                                  |                             |
| sex                              | name                        | fin                                                                                 | st name                                                                                  | title date of birth p.                                           |                             |
|                                  |                             |                                                                                     | torifinte                                                                                | 1                                                                |                             |
|                                  |                             |                                                                                     | add. info                                                                                | 2                                                                | IRIS.plus-Assistent         |
| reservation                      | extras                      | seatma <u>p</u>                                                                     | erase information 👻                                                                      | save v groduct info                                              |                             |
|                                  |                             |                                                                                     |                                                                                          | -                                                                |                             |

sau de pe o rezervare de pachet cu zbor de linie deja inregistrata din sub-meniul butonului <u>More</u> > <u>Tarifinfo</u>/Leistungspaket:

| fixed <u>b</u> ooking                               |  |  |  |  |  |  |  |
|-----------------------------------------------------|--|--|--|--|--|--|--|
| VG kopieren in Buchen-Kombi                         |  |  |  |  |  |  |  |
| V <u>G</u> kopieren in Buchen-Kombi (gleicher SPNR) |  |  |  |  |  |  |  |
| VG kopieren innerhalb SPNR                          |  |  |  |  |  |  |  |
| SPNR verknüpfen                                     |  |  |  |  |  |  |  |
| note                                                |  |  |  |  |  |  |  |
| bring forward documents                             |  |  |  |  |  |  |  |
| sofortiges Ticketing TTS                            |  |  |  |  |  |  |  |
| information                                         |  |  |  |  |  |  |  |
| Tarifinfo/Leistungspaket                            |  |  |  |  |  |  |  |
| product info                                        |  |  |  |  |  |  |  |
| <u>B</u> uchungsfrist                               |  |  |  |  |  |  |  |
| e <u>x</u> tras                                     |  |  |  |  |  |  |  |
| Golf Startzeitenreservierung                        |  |  |  |  |  |  |  |
| TUI expiclub Ermäßigung                             |  |  |  |  |  |  |  |
| Expedient ändern                                    |  |  |  |  |  |  |  |
| ▼ <u>S</u> tornovorschau more ▼                     |  |  |  |  |  |  |  |

#### 5) Circuite individuale sau in pachet acum in acelasi modul Roundtrip

Noul modul Round Trip ofera acum posibilitatea de a restrange cautarea dupa tipul ofertei <u>Roundtrip only</u> sau <u>Roundtrip Package</u>, dar ofera si flexibilitatea de a initia cautarea pentru ambele categorii de produs dintr-un singur click:

| International Operation of the second second s |                        |                                   |  |  |  |  |
|----------------------------------------------------------------------------------------------------|------------------------|-----------------------------------|--|--|--|--|
| Farliast start latast start                                                                                                    |                        | TUI Value                         |  |  |  |  |
| 06.10.2017 21.10.2017                                                                                                    |                        |                                   |  |  |  |  |
| Destination                                                                                                    |                        | RUNDREISETYP                      |  |  |  |  |
| JNB ×                                                                                                    |                        |                                   |  |  |  |  |
| Occupancy Are                                                                                                    |                        | ealle   Roundtrip Only  Roundtrip |  |  |  |  |
|                                                                                                    |                        | Package                           |  |  |  |  |
| ORGANIZERS                                                                                                    | ROUNDTRIP CATEGORIES   | <br>(©                            |  |  |  |  |
| GULET Touristik                                                                                                    | round trip             |                                   |  |  |  |  |
| TERRA Reisen                                                                                                    | Round trip- train      |                                   |  |  |  |  |
| TUI Deutschland                                                                                                    | Round trip- bus        |                                   |  |  |  |  |
| airtours                                                                                                    | Round trip- rental car |                                   |  |  |  |  |
| 1-2-FLY                                                                                                    | Cruise                 |                                   |  |  |  |  |
|                                                                                                    | River cruise           |                                   |  |  |  |  |
|                                                                                                    | Expedition cruise      |                                   |  |  |  |  |
|                                                                                                    | High sea cruise        |                                   |  |  |  |  |
|                                                                                                    | Diver cruise           |                                   |  |  |  |  |
|                                                                                                    | Sali cruise            |                                   |  |  |  |  |
|                                                                                                    |                        |                                   |  |  |  |  |
|                                                                                                    |                        |                                   |  |  |  |  |
|                                                                                                    |                        |                                   |  |  |  |  |
|                                                                                                    |                        |                                   |  |  |  |  |
|                                                                                                    |                        |                                   |  |  |  |  |
|                                                                                                    |                        |                                   |  |  |  |  |
|                                                                                                    |                        |                                   |  |  |  |  |
|                                                                                                    |                        |                                   |  |  |  |  |
|                                                                                                    |                        |                                   |  |  |  |  |
|                                                                                                    |                        |                                   |  |  |  |  |
|                                                                                                    |                        |                                   |  |  |  |  |
|                                                                                                    |                        |                                   |  |  |  |  |
| Vacancy                                                                                                    |                        |                                   |  |  |  |  |

Cu optiunea default "alle" (all) sistemul va afisa toate circuitele disponibile, fiecare varianta se regaseste in lista de oferte o singura data, iar pe aceeasi linie de oferta, acolo unde programul permite, sistemul va afisa atat varianta de circuit individual cat si cea de componenta a unui pachet (! <u>Atentie</u> in acest pas zborul nu este inca calculat in tariful afisat).

Putem accesa rapid cele 2 cotatii, de individual si ca parte din pachet, cu click pe butoanele aferente integrate pe linia de oferta: <u>Roundtrip only</u> si <u>Roundtrip package</u>, iar sistemul va marca butonul pe care ne aflam pe fond indigo.

|                                                | ROUNDTRIP_ONLY_SHORT_DES        | SCRIPTION                   |                            |                               |                                |                              |                              |                        |                                |
|------------------------------------------------|---------------------------------|-----------------------------|----------------------------|-------------------------------|--------------------------------|------------------------------|------------------------------|------------------------|--------------------------------|
| your search                                    | 13.10.17 - 28.10.17 (15 nights) | Simbabwe                    | Botswana - Game Tracker    |                               |                                |                              |                              | JNB25962               |                                |
| 窗 Agency: 05/284<br>帝 Earliest start: 06.10.17 | TUI Deutschland                 | from Johann                 | esburg - round trip        |                               |                                |                              |                              |                        | from / to the target area      |
| 団 Latest start: 21.10.17                       |                                 | Man Tre We                  | ed Thu Fri Sat San         |                               |                                |                              |                              |                        |                                |
| Destination: JNB                               |                                 | Sat 13.10.                  |                            |                               | Sat 13.10Sun 28.10.            |                              |                              | Sun 28.1               | D.                             |
| Unit demand: 2                                 |                                 | Rivonia Lodge 06:00         |                            |                               | Simhahwa Rotewana - Gama Tra   | char                         |                              | Airport Johannesh      | www.17-00                      |
| 20 offers available                            |                                 |                             |                            | DZX1 X: Sta                   | andard Room, Bath or Shower, W | C, as announced              |                              | in pore somericae      | NIX 11.00                      |
|                                                | - 0                             |                             |                            |                               |                                |                              |                              |                        |                                |
| ROUNDTRIP CATEGORY                             | = Room and boarding             | 🛄 Organizer 🔄 Da            | ite                        |                               |                                |                              |                              |                        |                                |
| Round trip- bus (2)                            | ★ ROUNDTRIP_PACKAGE_SHORT_      | DESCRIPTION                 |                            |                               |                                |                              |                              |                        |                                |
| Round trip- train (3)                          | 18.10.17 - 02.11.17 (15 nights) | Viktoriafäl                 | le & KI. Südafrika SA      |                               |                                |                              |                              | JNB25940               | () Transl & 622 00 EUR         |
| round trip (20)                                | TUI Deutschland                 | from Johann                 | esburg - round trip        |                               |                                |                              |                              |                        | from / to the target area plus |
| ROUNDTRIP OFFER TYPE                           |                                 | Mon Je We                   | d Thu In Sat San           |                               |                                |                              |                              |                        | ing it.                        |
| Roundtrip Only (15)                            | Thu 18.10.                      | Thu 18.10.                  | Thu 18.10Sat 20.10.        | Sat 20.10.                    | Sat 20.10.                     | Sat 20.10 Fri 26.10.         | Fri 26.10.                   | Fri 26.10 Fri 02       | .11. Fri 02.11.                |
| 🔲 🛧 Roundtrip Package (10)                     |                                 | A-Überflug Johannesburg-Li  | Vorprogramm Viktoriafälle  | A-Überflug Samstag Livingst   | Transfer                       | Klassisches Südafrika Teil 1 | F-Überflug Durban-Port Eliza | Klassisches Südafrik   | a Teil 2                       |
| ·                                              |                                 |                             | DZX1 X: Standard Room, Bat |                               | PKW Transfer ab 2 P Flughaf.   | DZX1 X: Standard Room, Bat.  |                              | DZX2 X: Standard Roc   | im priv                        |
|                                                |                                 |                             |                            | 1                             |                                |                              |                              |                        |                                |
|                                                | ★ ROUNDTRIP_PACKAGE_SHORT_      | DESCRIPTION                 | RIP_ONLY_SHORT_DESCRIPTION |                               |                                |                              |                              |                        |                                |
|                                                | 16.10.17 - 02.11.17 (17 nights) | Große Tou                   | r Südliches Afrika         |                               |                                |                              |                              | JNB25966               | 7 Total 7.280,00 EUR           |
|                                                | TUI Deutschland                 | from Johann                 | esburg - round trip        |                               |                                |                              |                              |                        | from / to the target area      |
|                                                |                                 | Mon Tue V                   | td Tru Yn Sat San          |                               |                                |                              |                              |                        |                                |
|                                                | Tue 16.10.                      | Tue 16.10.                  | Tue 16.10Thu 18.10.        | Thu 18.10.                    | Thu 18.10Fri 19.10.            | Fri 19.10 Fri 26.10.         | Mon 22.10.                   | Fri 26.10.             | Fri 26.10 Fri 02.11.           |
|                                                |                                 | F-Überflug Johannesburg-Vic | Vorprogramm Simbabwe       | F-Überflug Victoria Falls-Joh | Garden Court O.R. Tambo Int.   | Krüger & Kapregion           | F-Überflug Montag Johannes   | F-Überflug Kapstadt- \ | Vindh Etosha & Kolonialstädte  |
|                                                |                                 |                             | DZX1 X: Standard Room, Bat |                               | ROAT G: Standard Room, Sn.     | . DZAT G: Standard Room, bre |                              |                        | DZXT G: Standard Room, Bat     |
|                                                | •                               |                             |                            | _                             |                                |                              |                              |                        | +                              |
|                                                | ★ ROUNDTRIP_PACKAGE_SHORT_      | DESCRIPTION & ROUNDTR       | RIP_ONLY_SHORT_DESCRIPTION |                               |                                |                              |                              |                        |                                |
|                                                | 11.10.17 - 26.10.17 (15 nights) | Viktoriafäl                 | le & KL Südafrika          | -                             |                                |                              |                              | JNB25939               |                                |
|                                                | TUI Deutschland                 | from Johann                 | esburg - round trip        |                               |                                |                              |                              |                        | from / to the target area plus |
|                                                |                                 | Mon The We                  | d Thu Fri Sat San          |                               |                                |                              |                              |                        | tugat                          |
|                                                | Thu 11.10.                      | Thu 11.10.                  | Thu 11.10Sat 1             | 3.10. Sat 13                  | .10.                           | Sat 13.10. S                 | at 13.10 Fri 26.10.          | Fri 19.10.             | Fri 26.10.                     |
| () roundtrip-button information                |                                 |                             |                            |                               |                                |                              |                              |                        |                                |

Tariful initial afisat pe linia de oferta este cel pentru componenta pachet, care se va actualiza automat imediat ce se acceseaza cu click linia de oferta.

Daca oferta nu prezinta atat varianta de individual cat si cea de componenta pachet inseamna ca varianta care lipseste fie nu este disponibila fie nu exista in oferta.

De asemenea, pagina de rezultate permite rafinarea ofertelor si in acest pas dupa tipul de circuit individual sau componenta pachet cu ajutorul optiunilor din partea stanga a paginii pe vertical.

#### 6) Modulul Roundtrip este pionierul noului buton de Shopping Cart

In continuarea demersurilor de sporire al gradului de user-friendly incepand cu modulul Roundtrip si continuand si pe celalalte module in versiunile ulterioare, butonul Shopping Cart dispare acum din subsolul paginii si este integrat direct pe linia de oferta.

Particularitatea pe categoria de produs Round Trip consta in diferentierea intre varianta de individual, pentru care oferta se poate trimite din pagina de oferte direct in Shopping Cart:

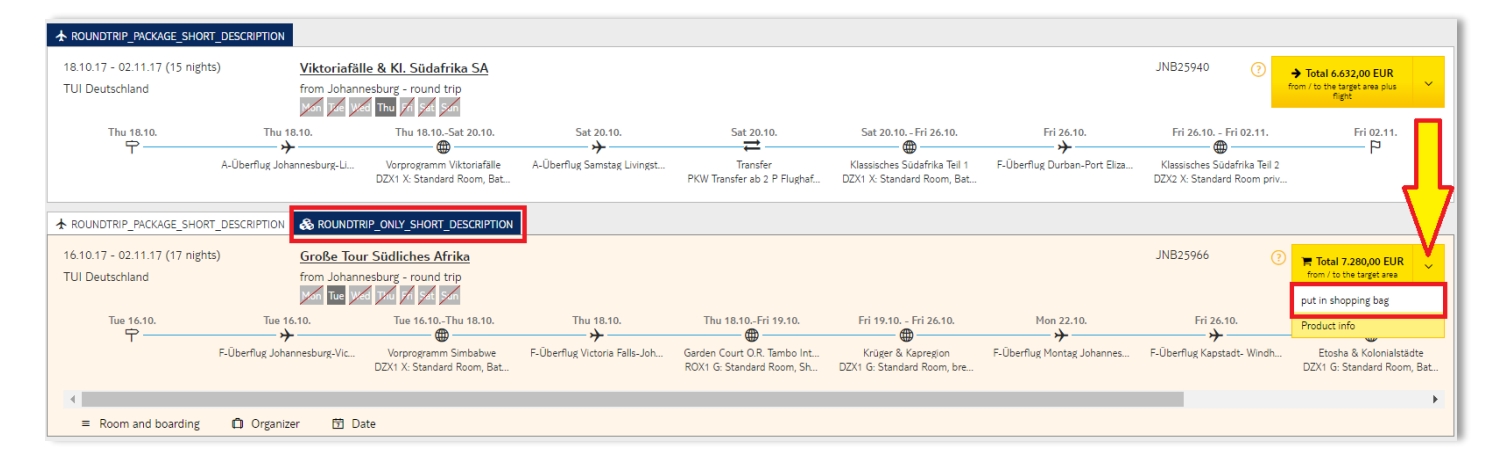

In timp ce pentru varianta de circuit ca parte din pachet oferta se transfera mai intai "booma" respectiv <u>Combi</u> <u>Booking pentru a continua cu operatiunile de adaugare a componentei de zbor:</u>

|                                | _DESCRIPTION                |                                                         |                               |                                                          |                                                            |                              |                                                            |                                                         |
|--------------------------------|-----------------------------|---------------------------------------------------------|-------------------------------|----------------------------------------------------------|------------------------------------------------------------|------------------------------|------------------------------------------------------------|---------------------------------------------------------|
| 18.10.17 - 02.11.17 (15 nights | s) Viktoriafäll             | le & KI. Südafrika SA                                   |                               |                                                          |                                                            |                              | JNB25940 ?                                                 | → Total 6.632,00 EUR                                    |
| TUI Deutschland                | from Johann                 | esburg - round trip<br>Thu 🎢 🚮 Sat                      |                               |                                                          |                                                            |                              |                                                            | from / to the target area plus                          |
| Thu 18.10.                     | Thu 18.10.                  | Thu 18.10Sat 20.10.                                     | Sat 20.10.                    | Sat 20.10.                                               | Sat 20.10 Fri 26.10.                                       | Fri 26.10.                   | Fri 26.10 Fri 02.11.                                       | Fri 02.11.                                              |
|                                | A-Überflug Johannesburg-Li  | Vorprogramm Viktoriafälle<br>DZX1 X: Standard Room, Bat | A-Überflug Samstag Livingst   | Transfer<br>PKW Transfer ab 2 P Flughaf                  | Klassisches Südafrika Teil 1<br>DZX1 X: Standard Room, Bat | F-Überflug Durban-Port Eliza | Klassisches Südafrika Teil 2<br>DZX2 X: Standard Room priv | . <u> </u>                                              |
|                                | _DESCRIPTION                | RIP_ONLY_SHORT_DESCRIPTION                              |                               |                                                          |                                                            |                              |                                                            |                                                         |
| 16.10.17 - 02.11.17 (17 nights | s) Große Tou                | r Südliches Afrika                                      |                               |                                                          |                                                            |                              | JNB25966 📀                                                 | → Total 7.300,00 EUR                                    |
| TUI Deutschland                | from Johann                 | esburg - round trip<br>d J/u /r S/t S/m                 |                               |                                                          |                                                            |                              |                                                            | from / to the target area plus<br>flight                |
| Tue 16.10.                     | Tue 16.10.                  | Tue 16.10Thu 18.10.                                     | Thu 18.10.                    | Thu 18.10Fri 19.10.                                      | Fri 19.10 Fri 26.10.                                       | Mon 22.10.                   | Fri 26.10.                                                 | apply to booma Product info                             |
|                                | F-Überflug Johannesburg-Vic | Vorprogramm Simbabwe<br>DZX1 X: Standard Room, Bat      | F-Überflug Victoria Falls-Joh | Garden Court O.R. Tambo Int<br>ROX1 G: Standard Room, Sh | Krüger & Kapregion<br>DZX1 G: Standard Room, bre           | F-Überflug Montag Johannes   | F-Überflug Kapstadt- Windh                                 | . Etosha & Kolonialstädte<br>DZX1 G: Standard Room, Bat |
| 4                              |                             |                                                         |                               |                                                          |                                                            |                              |                                                            | +                                                       |
| Room and boarding              | 🛱 Organizer 🛱 Da            | te                                                      |                               |                                                          |                                                            |                              |                                                            |                                                         |

#### >>

| IRIS.plus                          |                                                                                                    |                                         | - o ×                                                                   |
|------------------------------------|----------------------------------------------------------------------------------------------------|-----------------------------------------|-------------------------------------------------------------------------|
| Datei 👻 Buchen & Be                | raten ▼ Ag <u>e</u> ntur ▼ <u>K</u> unde ▼ <u>G</u> ehe zu ▼ <u>H</u> ilfe ▼                                                                                                    |                                         | Ansprechpartner i <u>TUI Tagesinfo</u> <u>Terms of Usage</u> Vorgänge Q |
| <b>ப</b> ் ரய                      |                                                                                                    |                                         | IRIS.plus combi booking                                                 |
| << >> U                            |                                                                                                    |                                         | <u>ح</u>                                                                |
| uack tormality main page           | e harvake liikura armuulionainni rorrakea liinnin rih evriaa nroera velunea liibinailike nnamik liinna                                                                                                    |                                         |                                                                         |
| <ul> <li>Expand package</li> </ul> | flight Accommodation round trip Transfer Transfer flight extras                                                                                                    | Package                                 |                                                                         |
| Package                            | flight departure date duration /return on outb. flight from/to return flight from/to                                                                                                    |                                         | p.                                                                      |
| organizer / operator               | IN UP 17.10.2017 	 03.11.2017 	 02                                                                                                    |                                         | 1-2                                                                     |
| TUI Deutschland 💌                  | occupancy age  more  ad. infants  Hight Criteria    02  Image: Image: Ima | flightnumber                            |                                                                         |
|                                    | round trip date from duration till Product Room board                                                                                                    | Produktname / Anbieter                  | p.                                                                      |
|                                    | 🔀 🗐 17.10.2017 🚆 03.11.2017 🚆 🛷 JNB25966 🛛 🖓 RZX1 🛛 X                                                                                                    | Große Tour Südliches Afrika             | 1-2                                                                     |
|                                    | occupancy age more                                                                                                    | 101 Deutschland                         |                                                                         |
|                                    | 02                                                                                                    |                                         |                                                                         |
| <ul> <li>Insert blocks</li> </ul>  | flight Accommodation round trip vehicles rates Transfer to                                                                                                    | kets boating holiday cottages insurance |                                                                         |
|                                    |                                                                                                    |                                         |                                                                         |
|                                    |                                                                                                    |                                         |                                                                         |
|                                    |                                                                                                    |                                         |                                                                         |
|                                    |                                                                                                    |                                         |                                                                         |
|                                    |                                                                                                    |                                         |                                                                         |
|                                    |                                                                                                    |                                         |                                                                         |
|                                    |                                                                                                    |                                         |                                                                         |
|                                    |                                                                                                    |                                         |                                                                         |
|                                    |                                                                                                    |                                         |                                                                         |
|                                    |                                                                                                    |                                         |                                                                         |
|                                    |                                                                                                    |                                         |                                                                         |
|                                    |                                                                                                    |                                         |                                                                         |
|                                    |                                                                                                    |                                         |                                                                         |
|                                    |                                                                                                    |                                         |                                                                         |
|                                    |                                                                                                    |                                         |                                                                         |
|                                    |                                                                                                    |                                         |                                                                         |
|                                    | ¥acancy                                                                                                    |                                         |                                                                         |
|                                    | vacancy travelagent offers                                                                                                    |                                         |                                                                         |
| <u>**</u>                          | flight vacancy                                                                                                    |                                         |                                                                         |
| participant                        | flight details                                                                                                    |                                         |                                                                         |
| sex m                              | name might time variations the                                                                                                    | e date of birth                         | p.                                                                      |
|                                    | Hotel vacancy travelagent offers                                                                                                    |                                         | 1                                                                       |
|                                    | roundtrip vacancy                                                                                                    |                                         | 2                                                                       |
| shopping cart                      | price fixing 👻 yacancy 💌 Transfers meine TUI                                                                                                    | product info                            |                                                                         |

Butoanele <u>Product Info</u> si <u>Apply</u> (din sub-meniul de Variante) au fost integrate de asemenea in pulldown meniul din campul galben de tarif de pe linia de oferta. Product Info se poate accesa in continuare si cu click pe denumirea produsului.

| & ROUNDTRIP_ONLY_SHORT_DES                 | RIPTION                                                                                                    |            |             |                                                        |
|--------------------------------------------|----------------------------------------------------------------------------------------------------|------------|-------------|--------------------------------------------------------|
| 05.10.17 - 07.10.17 (2 nights)<br>airtours | Rovos Rail - von Pretoria nach Kapstadt<br>from Pretoria - Round trip- train                                                                                                    |            | JNB10960    | Total 2.768,00 EUR<br>from / to the target area        |
|                                            | Fri 05.10. Fri 05.10.<br>Fri 05.10.<br>Comparison 07.10.<br>Fri 05.10.<br>Comparison 07.10.<br>Comparison 07.10.<br>Comp |            | Sun 07.<br> | 10.                                                    |
| • = Room and boarding                      | Organizer 🛱 Date                                                                                                    |            |             |                                                        |
| 05.10 07.10. Rovos Rail                    | von Pretoria nach Kapstadt                                                                                                    |            |             |                                                        |
| Rovos Rail - von Pretoria n                | ch Kapstadt JSX1: Deluxe Suite, Shower, WC, Combined Living room / Bedroom, In accord with programme                                                                                                    | full board | :           | ●+ 1.404,00 EUR 🕢                                      |
| Rovos Rail - von Pretoria n                | ch Kapstadt JSX2: Royal Suite, Bath, Shower, WC, Air-conditioning, Combined Living room / Bedroom, In accord with programme                                                                                                    | full board |             | + 2.782,00 EUR (?)                                     |
|                                            |                                                                                                    |            |             | ✓ Total 4.172,00 EUR<br>from / to the target area      |
| ★ ROUNDTRIP_PACKAGE_SHORT_                 | ESCRIPTION & ROUNDTRIP_ONLY_SHORT_DESCRIPTION                                                                                                    |            |             | <ul> <li>apply</li> <li>nut in shopping had</li> </ul> |
| 13 nights                                  | Klassisches Südafrika                                                                                                    |            | JNB25926    | C frreProduct info                                     |

Pentru detalii suplimentare va stam cu drag la dispozitie.

Multumim,

## **Reservations Support**

Travel Brands SA Office Mamaia Resort Constanta, Romania t: 0040241487070 m: 0040737000884 Emergency only outside offices hrs: m: 0040723136136

helpdesk@dertour.ro www.dertour.ro